#### 계정 생성 시작

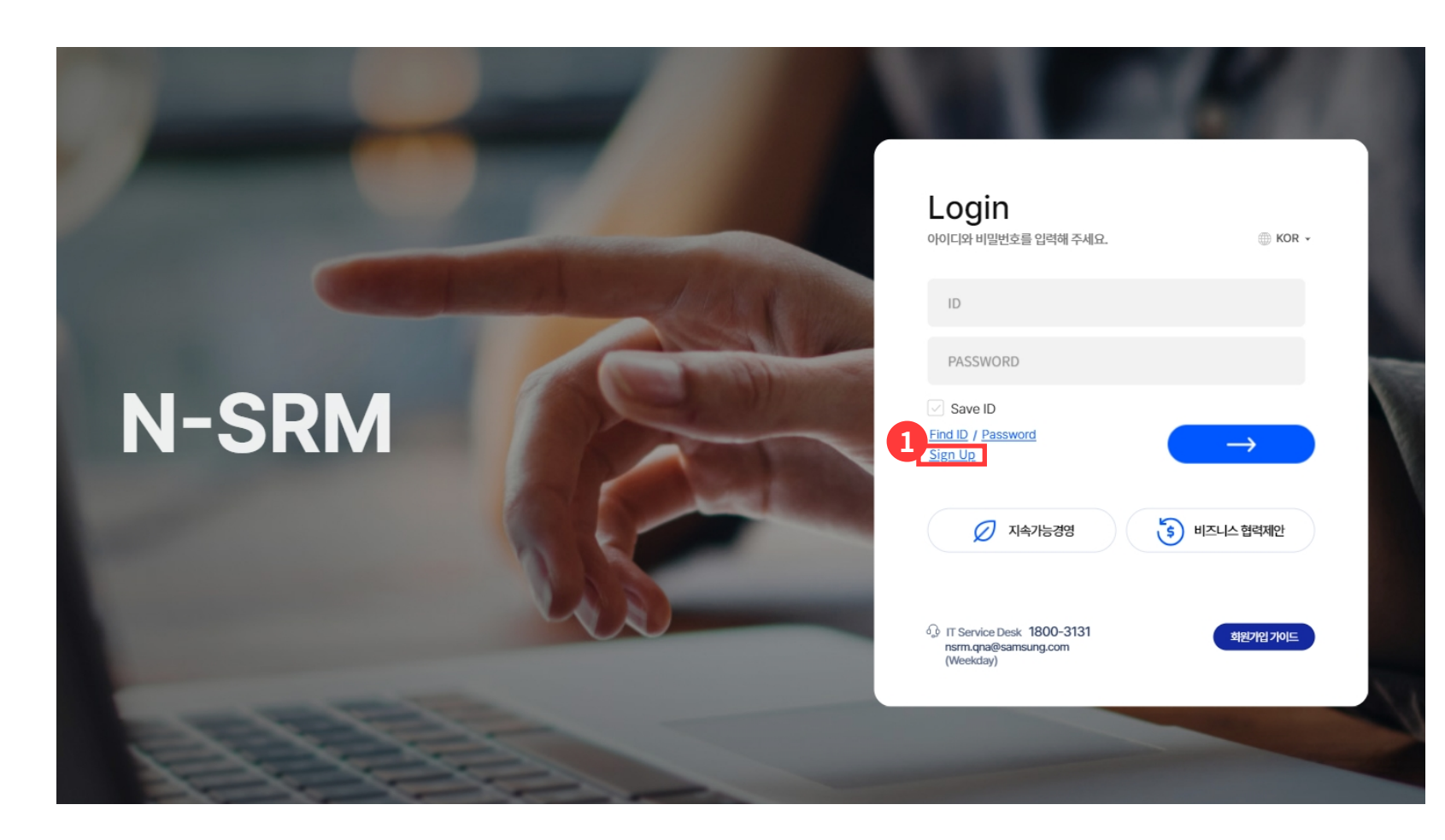

① N-SRM 에서 Sign Up 버튼을 눌러 계정 생성을 시작합니다.

#### 약관 동의

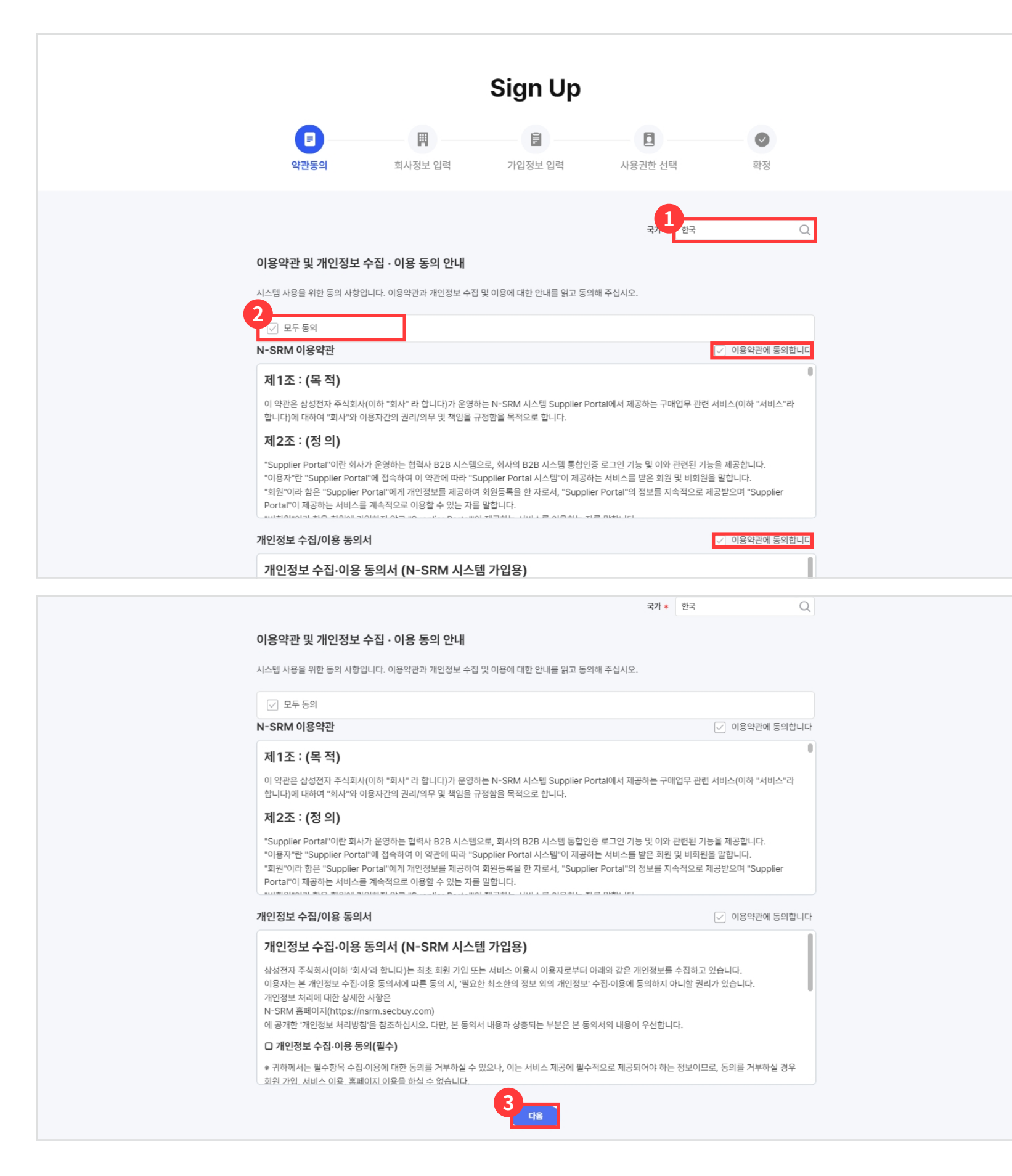

① 검색 버튼을 통해 국가 선택 팝업을 호출합니다.

· 국가에 따라 약관 정보도 달라집니다.

② 약관 확인 후 약관 동의를 진행합니다.

③ 약관 동의 완료 후 동의 버튼을 눌러 다음 단계로 진행합니다.

### 약관 동의 - 국가 선택

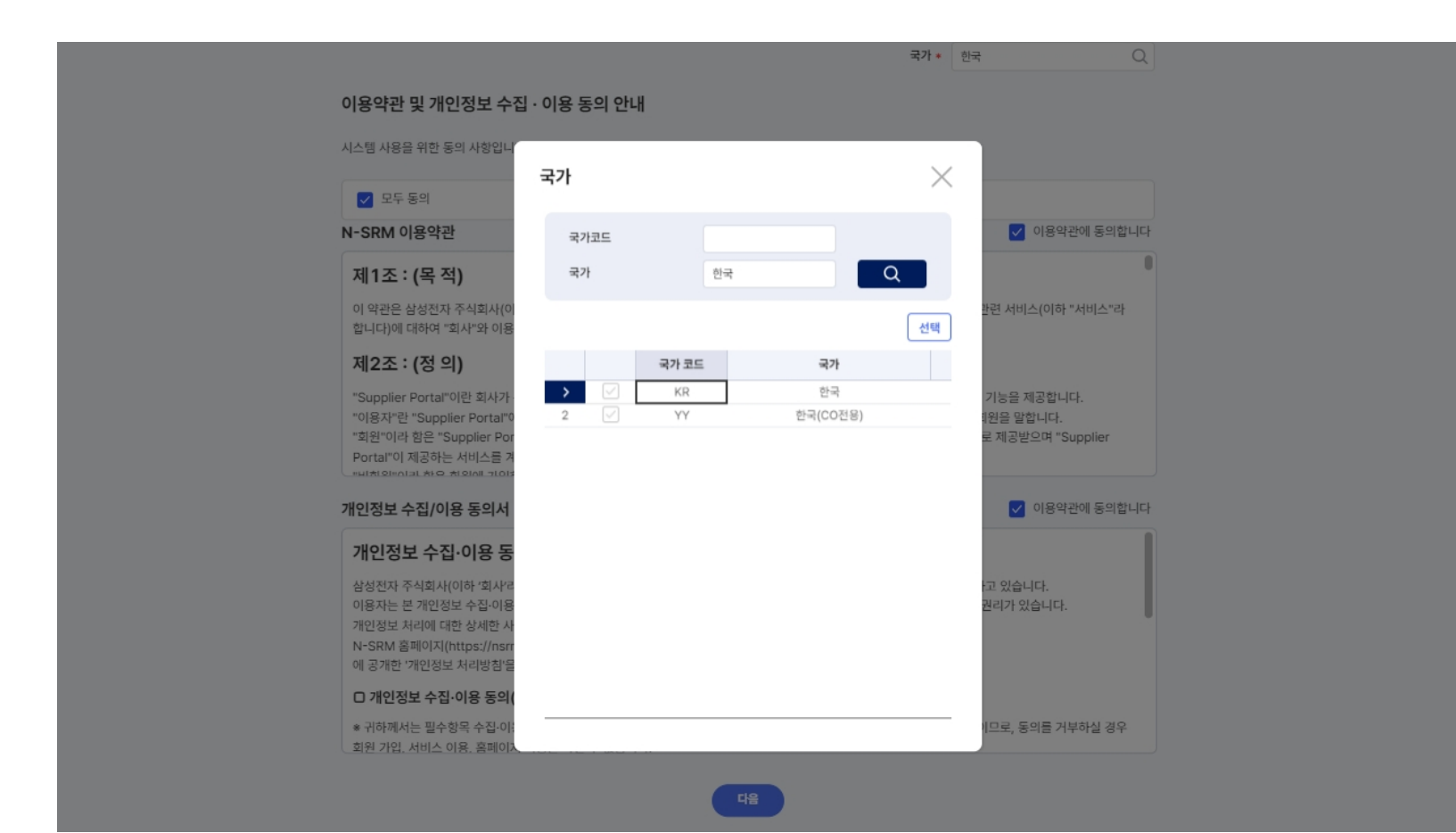

### 회사정보 입력

|                      | :       | Sign Up        |         |    |
|----------------------|---------|----------------|---------|----|
|                      |         |                |         |    |
| 약관동의 5               | 외사성모 입력 | 가입성모 입력        | 사용권안 선택 | 왁성 |
|                      |         |                |         |    |
| 회사에 대한 정보를 등록합니다.    |         |                |         |    |
| 회사정보 입력              |         |                |         |    |
| 회사 코드 *              |         | Q              |         |    |
| 회사명(Local)           |         | 회사명(Eng)       |         |    |
| 보안 확인                |         |                |         |    |
| 아래의 이미지를 보이는 대로 입력해주 | 주세요.    |                |         |    |
| yyw7n 💡              |         | Ċ              |         |    |
|                      | (       | 이전 <b>3</b> 다음 |         |    |

 1 검색 버튼을 눌러 회사 협력회사 검색 팝업을 호출합니다.

② Capthca 정보를 입력합니다.

③ 회사정보 입력을 완료하고 다음 단계로 진행합니다.

· 필요시 이전 버튼을 통해 이전 단계로 돌아갈 수 있습니다.

#### 회사정보 입력 - 협력회사 검색

|        | () 회사이  | 이 대한 정보를 등록합니다. |      |                                  |   |
|--------|---------|-----------------|------|----------------------------------|---|
|        | 회사정보 업  | 입력              |      |                                  |   |
| 협력회사 검 | 색       |                 |      |                                  | × |
| 국가/지역  |         | ▼ 협력사코드         |      | 3                                | Q |
|        |         | 1               |      |                                  |   |
| No 2   | 협력사 코드  | 협력사명            | 대표자명 | 회사주소                             |   |
| 1      | DOJG    | 엘티씨(주)          | 최호성  | 경기도 화성시 마도면 청원산단8길 114 경기화성바이오밸리 |   |
| 2      | DOJGLCS | 대영전자(주) 광주지점    | 서명환  | 광주광역시 광산구 평동산단6번로 11             |   |
|        |         |                 |      |                                  |   |
|        |         |                 |      |                                  |   |
|        |         |                 |      |                                  |   |
|        |         |                 |      |                                  |   |
|        |         |                 |      |                                  |   |
|        |         |                 |      |                                  |   |
|        |         |                 |      |                                  |   |
|        |         |                 |      |                                  |   |

① 조건을 입력하여 협력회사를 검색합니다.

② 협력사 코드를 클릭하여 협력사를 선택합니다.

#### 회사정보 입력 - 협력사 구분 정보 알림

|                                                                           |                                            | Sign Up                     |         |                |
|---------------------------------------------------------------------------|--------------------------------------------|-----------------------------|---------|----------------|
| 약관등의                                                                      | 회사정보 입력                                    | 가입정보 입력                     | 사용권한 선택 | <b>(</b><br>확정 |
| 회사에 대한 정보를 등록                                                             | 합니다.                                       |                             |         |                |
| <b>회사정보 입력</b><br>회사 코드 *<br>회사명(Local)<br><b>보안 확인</b><br>아래의 이미지를 보아는 더 | ES1700 알림<br>TEST 협력사 관리자로 등<br>업력사의 최초 가인 | 목합니다.<br>I자는 관리자 역활을 수행합니다. | 2       |                |
| pec3c                                                                     | pec3c                                      | Ċ                           |         |                |
|                                                                           |                                            | NE CR                       |         |                |
|                                                                           |                                            |                             |         |                |

| ① 회사정보 입력 완료 후 다음 단계 진행 시 협력사 |
|-------------------------------|
| 구분 정보를 확인 할 수 있습니다.           |

· 선택한 협력사의 최초 가입자면 협력사 관리자(Vendor Admin)로 등록됩니다.

· 그렇지 않은 경우, 일반 사용자로 등록됩니다.

 알림 확인 후 확인 버튼을 통해 다음 단계로 진행합니다.

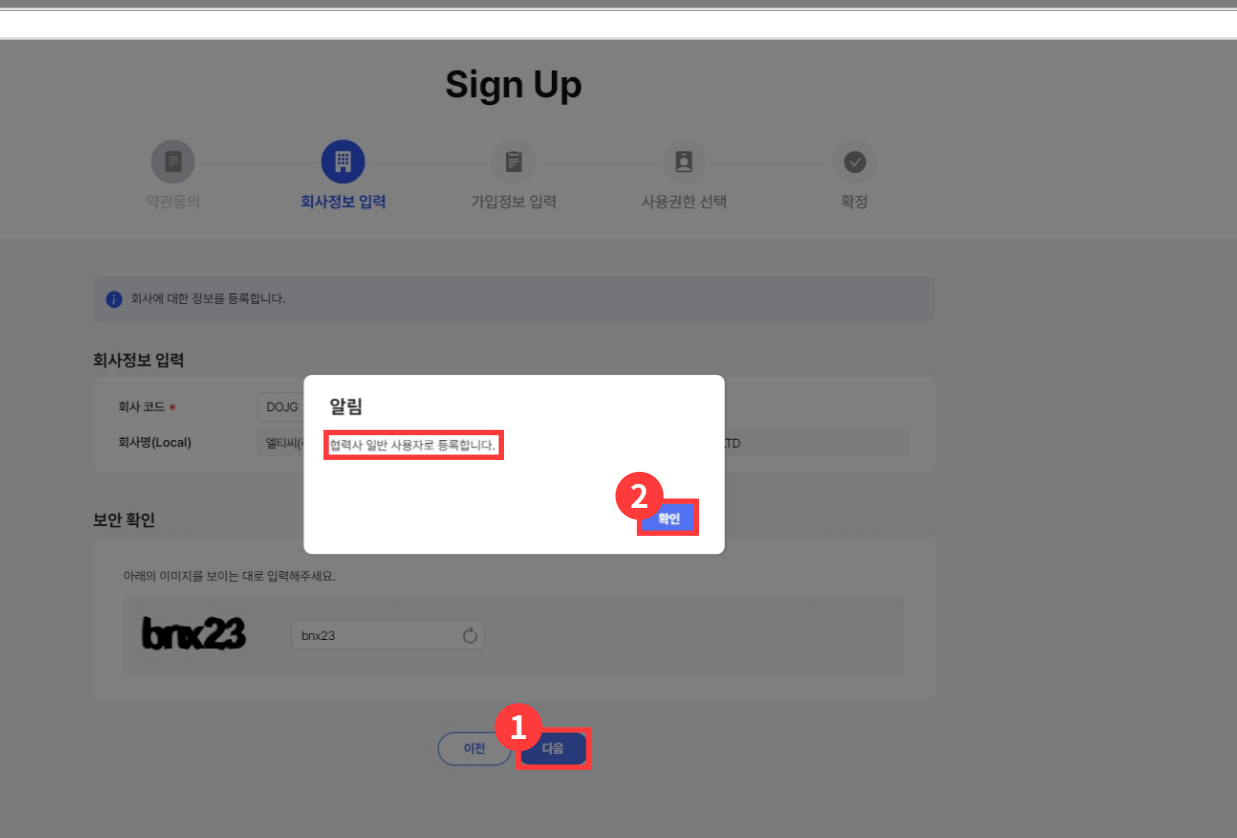

### 가입정보 입력

|                                                            |                                       | Sign Up                                    |                                |        |
|------------------------------------------------------------|---------------------------------------|--------------------------------------------|--------------------------------|--------|
| 약관동의                                                       | 회사정보 입력                               | F<br>가입정보 입력                               | 사용권한 선택                        | 확정     |
| 가입 정보를 입력해 주시                                              | <u>યાદ</u> .                          |                                            |                                |        |
| 회사 코드<br>회사명(Local)                                        | DOJG<br>엘티씨(주)                        | 회사명(Eng)                                   | LTC CO., LTD                   |        |
| 사용자ID •<br>사용자명(Eng) •<br>소재지(국가, 지역) •<br>전화번호 •<br>이메일 • | [                                     | 중복체크 직무/부서 *<br>사용자명 *<br>사용언어 *<br>휴대전화 * | [<br>한국어<br>                   | ×      |
| 타임존                                                        | Asia/Seoul<br>예시) 2025-01-04 18:24:03 | ☞ 숫자 표현식                                   | 쉼표(,) ♥<br>  예시) 1,234,567.123 | 마침표(.) |
|                                                            | (                                     | 이전 <b>1</b> 4음                             |                                |        |

#### ① 가입정보 입력 완료 후 다음 단계로 진행합니다.

·계정의 최초의 임시 비밀번호는 기입하신 이메일 주소로 자동 발송됩니다.

#### 사용권한 선택

| Image: Constraint of the state of the state o | Image: bit in the state in the state | 한 가장의         회사정보 입력         가입정보 입력         사용권한 선택         학정           ************************************              | Image: boot of the state is a state is a stat |
|----------------------------------------------------------------------------------------------------|----------------------------------------------------------------------------------------------------|----------------------------------------------------------------------------------------------------|----------------------------------------------------------------------------------------------------|
| 여함       ✓       7분       역함명       역할 성명         No       ✓       7분       역할 명       역할 성명         1       ✓       default       법력사[1단계]                                                                                                    | १       ४४३८८४४       १       १       १       १       १       १       १       १       १       १       १       १       १       १       १       १       १       १       १       १       १       १       १       १       १       १       १       १       १       १       १       १       १       १       १       १       १       १       १       १       1       १       1       १       1       1       1       1       1       1       1       1       1       1       1       1       1       1       1       1       1       1       1       1       1       1       1       1       1       1       1       1       1       1       1       1       1       1       1       1       1       1       1       1       1       1       1       1       1       1       1       1       1       1       1       1       1       1       1       1       1       1       1       1       1       1       1       1       1       1       1       1       1       1       1       1       1                                                                                                    | ● 사용권한을 선택해 주세요.         역할         No       ✓       구분       역할영       역할 설명         1       ✓       default       협력사[1단계] | ● ※       - ○       - ○       - ○       - ○       - ○       - ○       - ○       - ○       - ○       - ○       - ○       - ○       - ○       - ○       - ○       - ○       - ○       - ○       - ○       - ○       - ○       - ○       - ○       - ○       - ○       - ○       - ○       - ○       - ○       - ○       - ○       - ○       - ○       - ○       - ○       - ○       - ○       - ○       - ○       - ○       - ○       - ○       - ○       - ○       - ○       - ○       - ○       - ○       - ○       - ○       - ○       - ○       - ○       - ○       - ○       - ○       - ○       - ○       - ○       - ○       - ○       - ○       - ○       - ○       - ○       - ○       - ○       - ○       - ○       - ○       - ○       - ○       - ○       - ○       - ○       - ○       - ○       - ○       - ○       - ○       - ○       - ○       - ○       - ○       - ○       - ○       - ○       - ○       - ○       - ○       - ○       - ○       - ○       - ○       - ○       - ○       - ○       - ○       - ○       - ○       - ○       - ○       - ○       - ○       - ○ <td< td=""></td<>                                                                                                    |
| 역할<br>No ✓ 7분 역할명 역할 설명<br>1 ✓ default 합력사[1단계]                                                                                                    | 역할           No         ✓         구분         역할명         역할 실명           1         ✓         default         법력사[1단계]                                                                                                    | 역할           No         ✓         7분         역할영         역할 성명           1         ✓         default         협력사[1단계]        | 역할           No         ✓         7분         역할명         역할 설명           1         ✓         default         법력사[1단계]                                                                                                    |
| 1 / default 협력사[1단계]                                                                                                    | 1 / default 협력사[1단계]                                                                                                    | 1     ✓     default     협력사[1단계]                                                                                             | 1     ✓     default     협력사[1단계]                                                                                                    |
|                                                                                                    |                                                                                                    | 비고 다음과 같이 권한 신청드립니다.                                                                                                    | 비고 다음과 같이 권한 신청드립니다.                                                                                                    |

- ① 추가 버튼을 눌러 역할 권한을 추가 할 수 있습니다.
- (2) 삭제 버튼을 통해 추가한 역할 권한을 삭제 할 수 있습니다.
- ·default 권한은 삭제 할 수 없습니다.
- ③ 사용권한 선택을 완료하고 다음 단계로 진행합니다.
- · 필요시 이전 버튼을 통해 이전 단계로 돌아갈 수 있습니다.

#### 사용권한 선택 - 역할 권한 추가

|           |      |                           | -8-         |                      | 0        |
|-----------|------|---------------------------|-------------|----------------------|----------|
|           |      |                           |             | 사용권한 선택              | 확정       |
|           |      |                           |             |                      |          |
|           |      |                           |             |                      |          |
|           |      |                           |             |                      |          |
| 격할 권현     | 한 추가 |                           |             |                      |          |
|           |      |                           |             |                      | <b>n</b> |
| 역할명       | 1    |                           | 역할 설명       |                      | <u> </u> |
| Results   | 28   |                           |             |                      | 2        |
| reound in | 20   |                           |             |                      |          |
| No        | ~    | 역할명                       | TODA O MINU | 역할 실명                |          |
| 1         |      | [ESRM] 업덕사 사용사 권안         | [ESRM] 엽덕사  | 가사용사 견안<br>머니 내유된 귀에 |          |
| 2         |      | [SCM-DS] 접력자 사용자 원인       | [SCM-DS] 2  | 역사 사용자 전인            |          |
| 4         |      | 여러사 오프소식[2다계]             | [30107] 8   | 국사 사용사 전원            |          |
| 5         |      | 협력사[2단계]                  | 협력사 2단계     |                      |          |
| 6         |      | 협력사[3단계]                  | 0.11-2.1    |                      |          |
| 7         |      | [SCM] 협력사 [3단계]           |             |                      |          |
| 8         |      | [비제조 준법] 협력회사 담당자         |             |                      |          |
| 9         |      | [제조 준법] 협력회사(AUTH06)      |             |                      |          |
| 10        |      | SEC 관리자                   | SEC관리자      |                      |          |
| 11        |      | [평가] 협력사 평가 담당자           |             |                      |          |
| 12        |      | 준법 및 분쟁광물 메뉴 외부 사용자 권한 (협 | 력사)         |                      |          |
| 13        |      | 임가공 특화 업무 담당자             |             |                      |          |

① 역할명을 조건에 추가하여 검색 할 수 있습니다.

 추가할 권한을 체크 후 선택 버튼을 불러 추가합니다.

#### 계정생성 신청 완료 - 일반 사용자

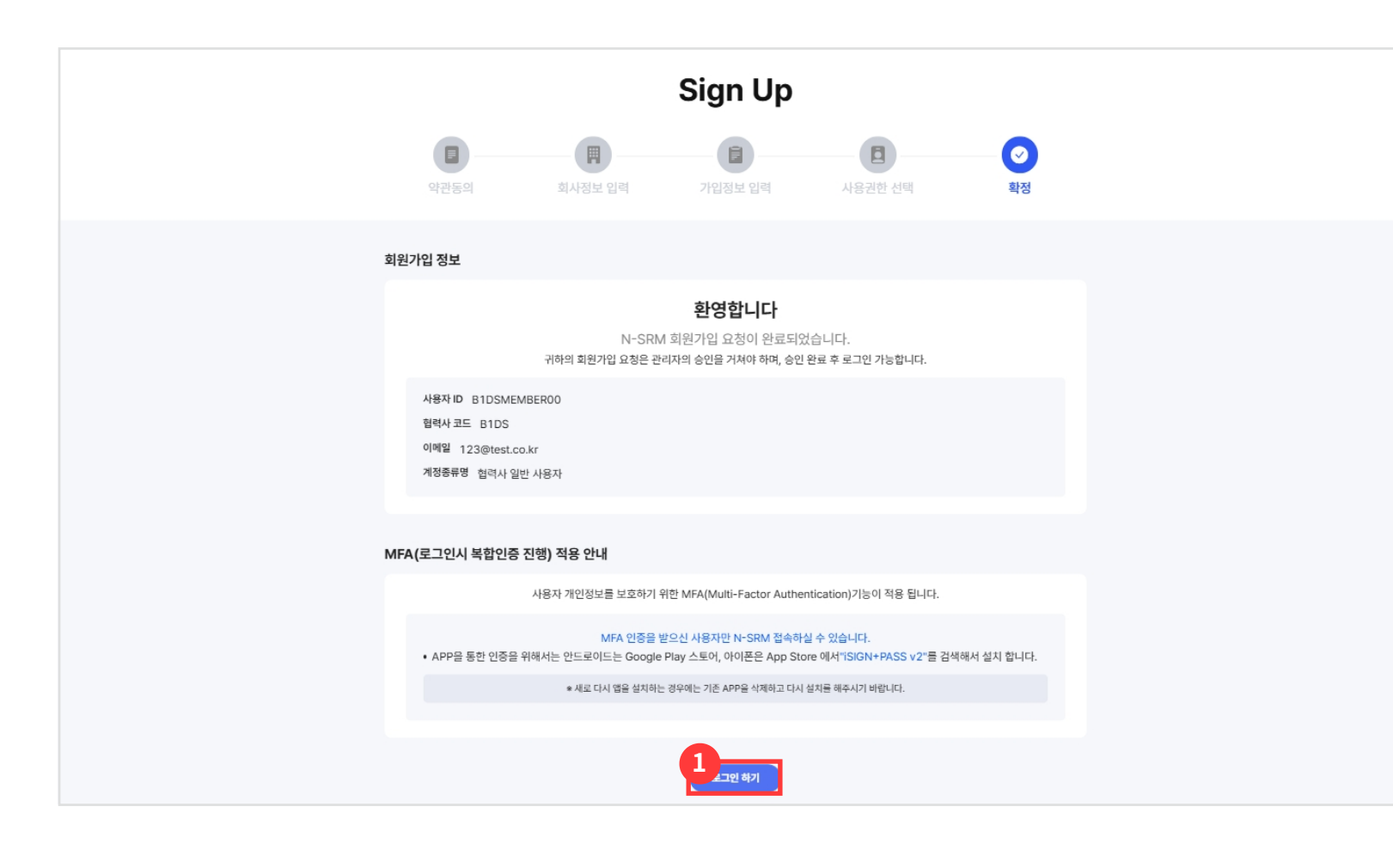

- 신청 완료 후 로그인 하기 버튼을 눌러 로그인을 진행합니다.
- · 일반 사용자인 경우 협력사 관리자(Vendor Admin)의 승인을 거쳐야 로그인이 가능합니다.
- · 협력사 관리자(Vendor Admin)인 경우 즉시 로그인이 가능합니다.
- · 한국 업체인 경우에만 로그인 시 MFA 인증이 적용되어 MFA 인증 안내를 확인할 수 있습니다.

계정생성 신청 완료 - 협력사 관리자

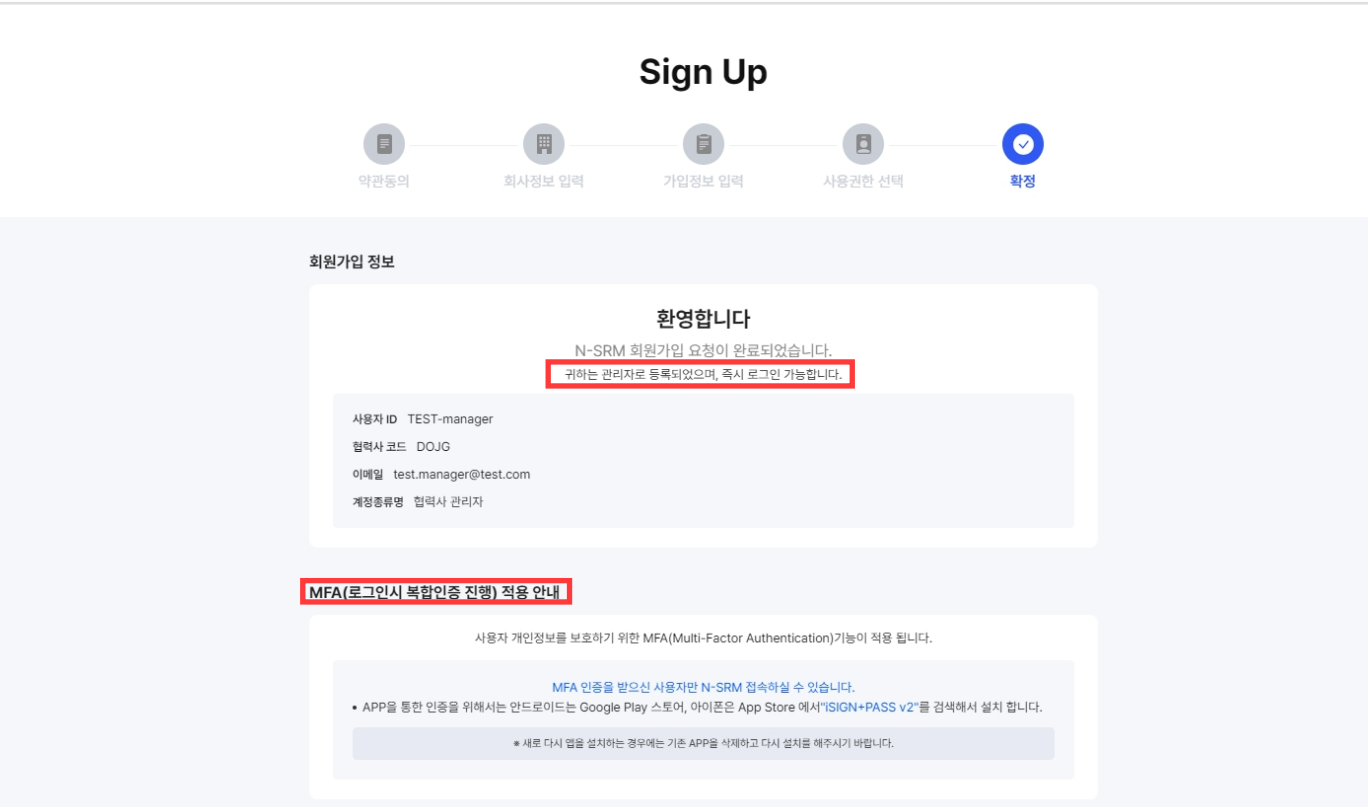

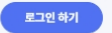

#### 협력사 일반 사용자 - 로그인 시 (관리자 승인 완료 전)

N-SRM 시스템 사용신청 결재 진행 중입니다.

결재 완료 후 N-SRM 사용이 가능합니다.

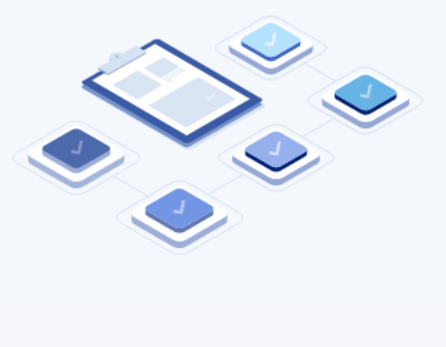

· 협력사 관리자(Vendor Admin) 승인 완료 전까지는 로그인 진행 시 대기 화면이 보여집니다.

#### 협력사 관리자 - 관리자 계정 승인

| N-SRM 🕼      | l i                     |                             |                         |                      |                   |                         |             |           |            | DOJGTEST   | T1 (DOJG) 삼성전자 ~ 한국           | 어 ~ ? ② I Confidential                |
|--------------|-------------------------|-----------------------------|-------------------------|----------------------|-------------------|-------------------------|-------------|-----------|------------|------------|-------------------------------|---------------------------------------|
|              | nu Company Informa      | tion Supplier Evaluation    | Supplier Responsibility | Supply Chain Operat  | ion Supply Collab | oration My Tools Boards | Communicati | ion Setup |            |            |                               | $\langle \rangle \approx$             |
|              | * User Request Approval | × * Notice ×                |                         |                      |                   |                         |             |           |            |            |                               | Ξ×                                    |
|              |                         |                             |                         |                      |                   |                         |             |           |            | ඛ > Setu   | up > User Management > New Us | er Request Approval [ECOMCF02040]     |
| User Request | Approval                |                             |                         |                      |                   |                         |             |           |            |            |                               |                                       |
| User Reque   | st Approval Ve          | ndor Admin 변경 승인 요청         |                         |                      |                   |                         |             |           |            |            |                               |                                       |
| 4194 Abril   | oti                     |                             |                         | ALTERTION            |                   |                         |             | 419101    | 0004 40 00 | 0005       |                               |                                       |
| 신상경대         | 88                      |                             | *                       | 2848                 |                   |                         |             | 088       | 2024-12-28 | ~ 2025-0   | JI-04                         |                                       |
| Results : 4  |                         |                             |                         |                      |                   |                         |             |           |            |            |                               | · · · · · · · · · · · · · · · · · · · |
|              | -                       |                             |                         |                      | -                 |                         |             |           | 권한 정보      |            |                               |                                       |
| <b>2</b>     | 요청번호                    | 요청구분                        | 신청상태                    | 신청                   | 자ID               | 신청자명                    |             | 신청 권한 수   | 승인 권한 수    | 반려 권한 수    | 정보조회범위                        | 신청일시                                  |
| 1            | 250104000124            | 사용자 최초 가입                   | 요청                      | DOJGTEST02           |                   | DOJGTEST02              |             | 1         | 0          | 0          | Business Unit                 | 2025/01/04 19:36:03                   |
| 2            | 250104000123            | 사용자 최초 가입                   | 요청                      | DOJGTEST01           |                   | DOJGTEST01              |             | 1         | 0          | 0          | Business Unit                 | 2025/01/04 19:35:35                   |
|              | 250102000003            | 사용사 최소 가입                   | 요청                      | DOJGADMINZ           |                   | DOJGADMIN2              |             | 1         | 1          | 0          | Business Unit                 | 2025/01/02 10:44:30                   |
| 4 🗹          | 241230000003            | 사용사 최소 가입                   | 포징                      | DOJGADMIN            |                   | DOJGADMIN               |             | 1         | 1          | 0          | Business Unit                 | 2024/12/30 10:24:50                   |
|              |                         |                             |                         |                      |                   |                         |             |           |            |            |                               |                                       |
| N-SRM ≰      |                         |                             |                         |                      |                   |                         |             |           |            | DOJGTEST   | '1 (DOJG) 삼성전자 ~ 한국           | 어 ~ (?) ②   Confidential              |
|              | hu Company Informa      | tion Supplier Evaluation    | Supplier Responsibility | Supply Chain Operati | ion Supply Collab | oration My Tools Boards | Communicati | ion Setup |            |            |                               | $\langle \rangle \approx$             |
|              | User Request Approval   | × * Notice ×                |                         |                      |                   |                         |             |           |            |            |                               | Ξ×                                    |
| User Request | Approval 😭 🖸            | andor Admin 11/21 (AR) (AN) |                         |                      |                   |                         |             |           |            | ía) > Setu | p > User Management > New Us  | r Request Approval [ECOMCF02040]      |
| User Reque   | st Approval ve          | Indor Admin 현영 당한 표명        |                         |                      |                   |                         |             |           |            |            |                               |                                       |
| 신청상태         | 요청                      |                             | •                       | 신청자명                 |                   |                         |             | 신청일       | 2024-12-28 | ~ 2025-0   | j1-04 🗎                       | 20 Q                                  |
| Results : 4  |                         |                             |                         |                      |                   |                         |             |           |            |            |                               |                                       |
| No           | 유치배송                    | 0처그보                        | 시쳐사태                    | A188                 | τin               | ALTIN                   |             |           | 권한 정보      |            | 지낭조히번의                        | 시체인시                                  |
| 1            | 250104000124            | 1911 北土 101                 | 0.11                    | DOJGTEST02           |                   | DOJGTEST02              |             | 신청 권한 수   | 승인 권한 수    | 반려 권한 수    | Business Unit                 | 2025/01/04 19:36:03                   |
|              | 200104000124            | 시장시 최고 기법                   | щ.8                     | D0301E3102           |                   | 0030123102              |             |           | 0          | U U        | Busiliess Offic               | 2020/01/04 10:30:03                   |

협력사 관리자(Vendor Admin)은 "Setup"의
 "User Request Approval" 화면에서
 신규 사용자의 가입 요청을 승인할 수 있습니다.

(메뉴 위치: Set Up > User Management > User Request Approval)

② 계정 생성 신청 대상을 선택합니다.

③ 승인 버튼을 눌러 선택된 계정 신청을 승인합니다.

| 2   | 250104000123 | 사용자 최초 가입 | 요청 | DOJGTEST01 |           | 1 | 0 | 0 | Business Unit | 2025/01/04 19:35:35 |
|-----|--------------|-----------|----|------------|-----------|---|---|---|---------------|---------------------|
| 3   | 250102000003 | 사용자 최초 가입 | 요청 | DOJGADMIN2 | 확인        | 1 | 1 | 0 | Business Unit | 2025/01/02 10:44:30 |
| . 4 | 24123000003  | 사용자 최초 가입 | 요청 | DOJGADMIN  | 승인하시겠습니까? | 1 | 1 | 0 | Business Unit | 2024/12/30 10:24:50 |
|     |              |           |    |            |           |   |   |   |               |                     |
|     |              |           |    |            |           |   |   |   |               |                     |
|     |              |           |    |            | M VHI     |   |   |   |               |                     |
|     |              |           |    |            |           |   |   |   |               |                     |
|     |              |           |    |            |           |   |   |   |               |                     |
|     |              |           |    |            |           |   |   |   |               |                     |
|     |              |           |    |            |           |   |   |   |               |                     |
|     |              |           |    |            |           |   |   |   |               |                     |
|     |              |           |    |            |           |   |   |   |               |                     |
|     |              |           |    |            |           |   |   |   |               |                     |
|     |              |           |    |            |           |   |   |   |               |                     |
|     |              |           |    |            |           |   |   |   |               |                     |
|     |              |           |    |            |           |   |   |   |               |                     |
|     |              |           |    |            |           |   |   |   |               |                     |
|     |              |           |    |            |           |   |   |   |               |                     |
|     |              |           |    |            |           |   |   |   |               |                     |
|     |              |           |    |            |           |   |   |   |               |                     |
|     |              |           |    |            |           |   |   |   |               |                     |

| Kuest Approval [ECOMCF0204] |
|-----------------------------|
| quest Approval [ECOMCF0204  |
| quest Approval [ECOMCF0204  |
|                             |
|                             |
|                             |
|                             |
| 20 Q                        |
|                             |
| 🔁 😳 승인 반려                   |
| 신청일시                        |
| 2025/01/04 19:36:03         |
| 2025/01/04 19:35:35         |
| 2025/01/02 10:44:30         |
| 2024/12/30 10:24:50         |
|                             |
|                             |
|                             |
|                             |
|                             |
| 3                           |

#### 협력사 일반 사용자 - 협력사 관리자가 계정 승인 시 알림 메일 확인

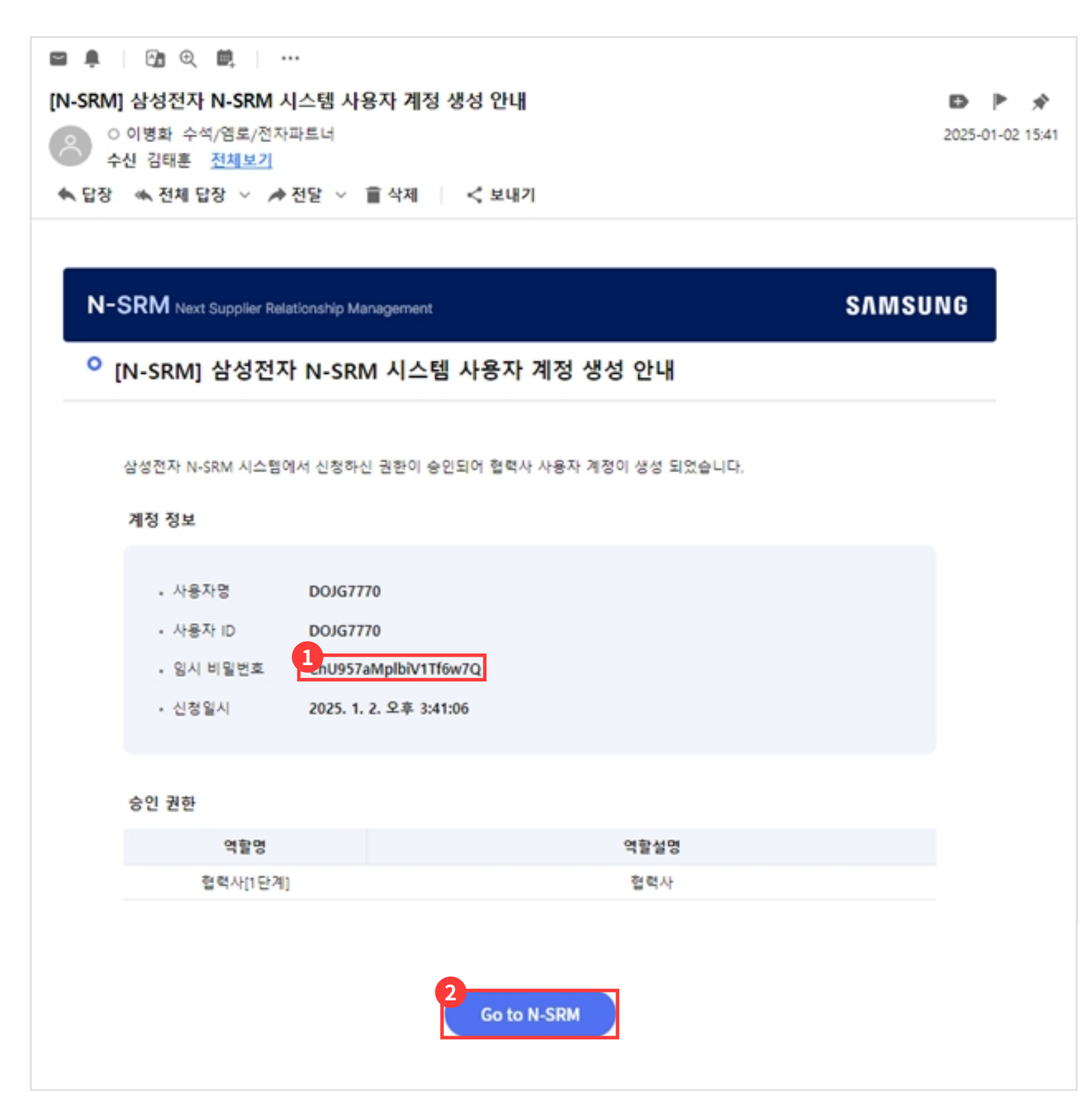

① 협력사 관리자(Vendor Admin)가 계정 승인을 하게 될 경우, 계정 승인 알림 메일이 발송되고, 계정 생성 알림 메일에서 로그인 가능한 임시 비밀번호를 확인할 수 있습니다.

② 버튼을 눌러 N-SRM 로그인 화면으로 이동합니다.

| 협력사 로그인 - 비밀번호 | 변경                                                                                                    |
|----------------|----------------------------------------------------------------------------------------------------|
|                | 비밀번호 변경         한재 비밀번호 •         ····································                                                                                                    |
|                | 아래의 이미지를 보이는 대로 입력해주세요.           관계하52            비밀번호는 다음 기준을 민족할 경우 등록 가능합니다.                                                                                                    |
|                | <ul> <li>비밀번호에 ID가 포함되지 않을 것</li> <li>같은 문자를 3번 이상 반복하지 않을 것</li> <li>연속되는 숫자를 3자리 이상 사용하지 않을 것</li> <li>연속되는 숫자를 3자리 이상 사용하지 않을 것</li> <li>개인 정보(이메일, 사번, 전화번호 등)를 이용하지 않을 것</li> <li>영문자, 숫자, 특수문자를 혼용하여 8~12자 길이로 작성할 것</li> </ul> |
|                |                                                                                                    |
|                | 비밀번호 변경<br>비밀번호 변경<br>현재 비밀번호 • ·····<br>새 비밀번호 • ·····                                                                                                    |

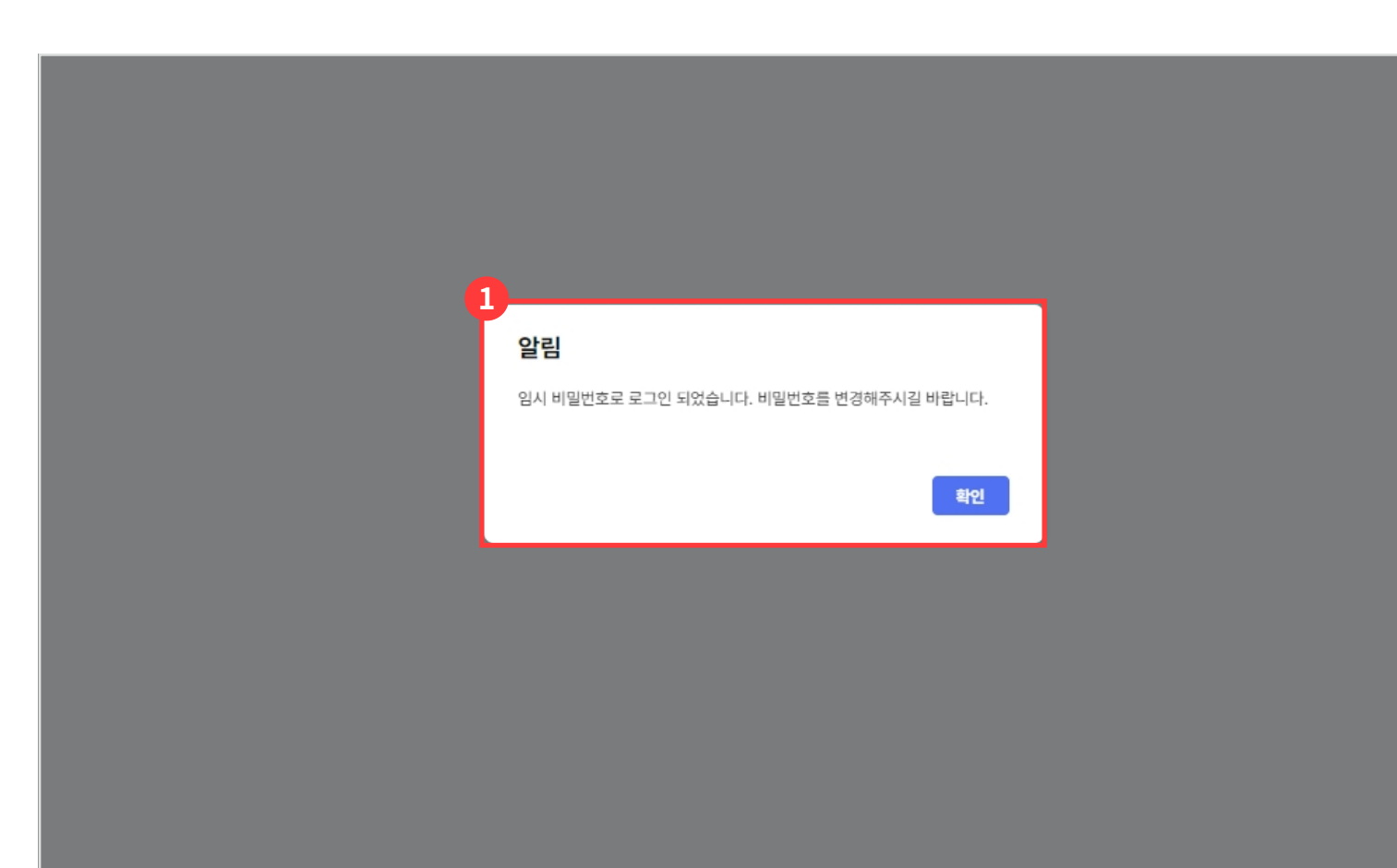

 임시비밀번호 로그인 시 비밀번호 변경 알림을 확인 할 수 있습니다.

① 새 비밀번호로 변경합니다.

협력사 로그인 - 비밀번호 변경 알림

#### 아래의 이미지를 보이는 대로 입력해주세요.

#### 알림

새 비밀번호 확인 🔹

비밀번호 재설정이 완료되었습니다. 변경된 비밀번호로 로그인 하시기 바랍니다.

#### 확인

'비밀번호에 ID가 포함되지 않을 것

. 같은 문자를 3번 이상 반복하지 않을 것

. 연속되는 숫자를 3자리 이상 사용하지 않을 것

개인 정보(이메일, 사번, 전화번호 등)를 이용하지 않을 것

영문자, 숫자, 특수문자를 혼용하여 8~12자 길이로 작성할 것

저장

#### 아이디 찾기

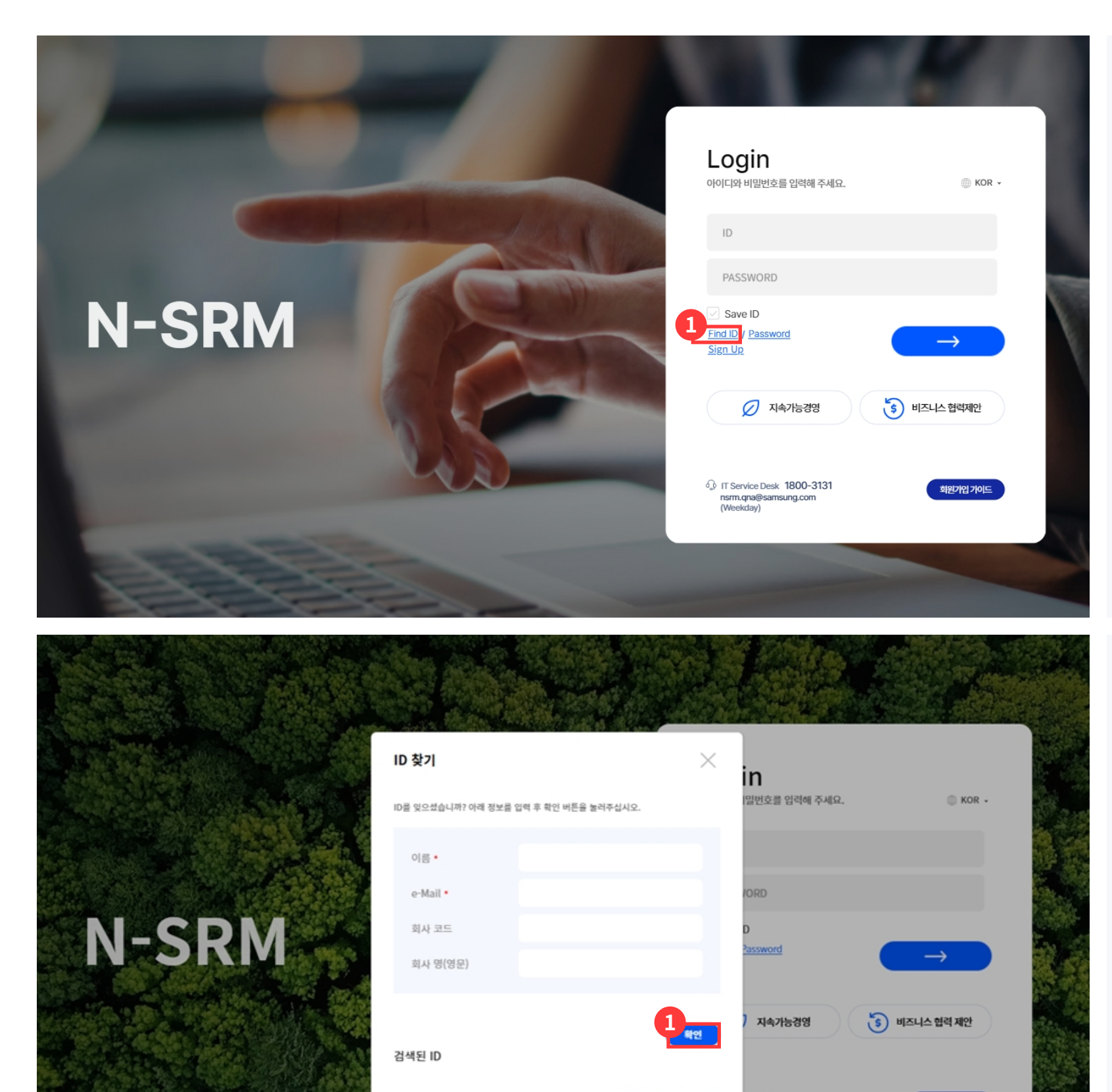

#### ① 아이디 찾기 버튼을 눌러 아이디 찾기를 시작합니다.

 아이디 찾기의 필요 정보를 입력 후 확인 버튼을 눌러 아이디 찾기를 요청합니다.

| 1 | nsrmdxmq.sec.s<br>등록된 정보가 존재 | amsung.net 내용:<br>하지 않습니다. |                |         |
|---|------------------------------|----------------------------|----------------|---------|
|   |                              |                            | <u></u>        |         |
|   | ID 찾기                        |                            | ×in            |         |
|   | ID를 잊으셨습니까? (                | Y객 정보를 입력 후 확인 버튼을 눌러주십시오. | 1일번호를 입력해 주세요. | © KOR - |
|   | 이름 •                         | test                       |                |         |

Password 찾기

회원가입 가이

 
 ① 찾으려는 아이디가 존재하지 않는 경우 알림이 발생합니다.

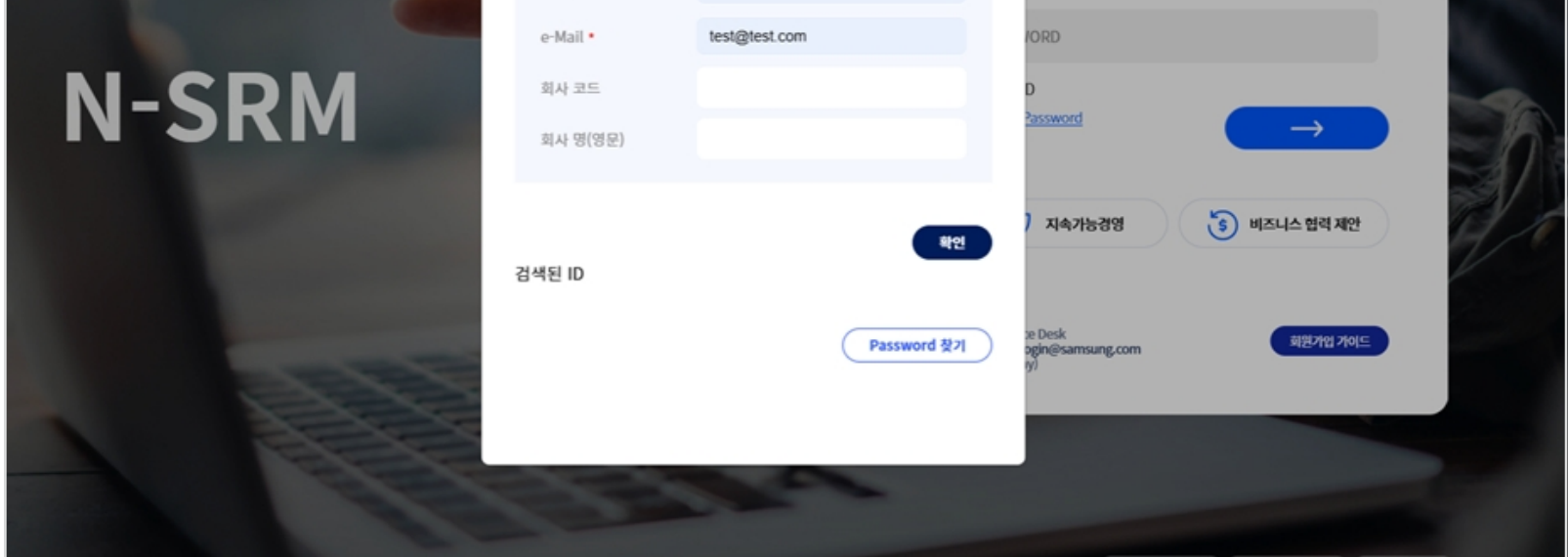

 
 ① 찾으려는 아이디가 존재하는 경우 가입일과 함께 아이디 정보를 확인 할 수 있습니다.

② 비밀번호 찾기가 추가로 필요한 경우 비밀번호 찾기 버튼을 클릭합니다.

N-SRM

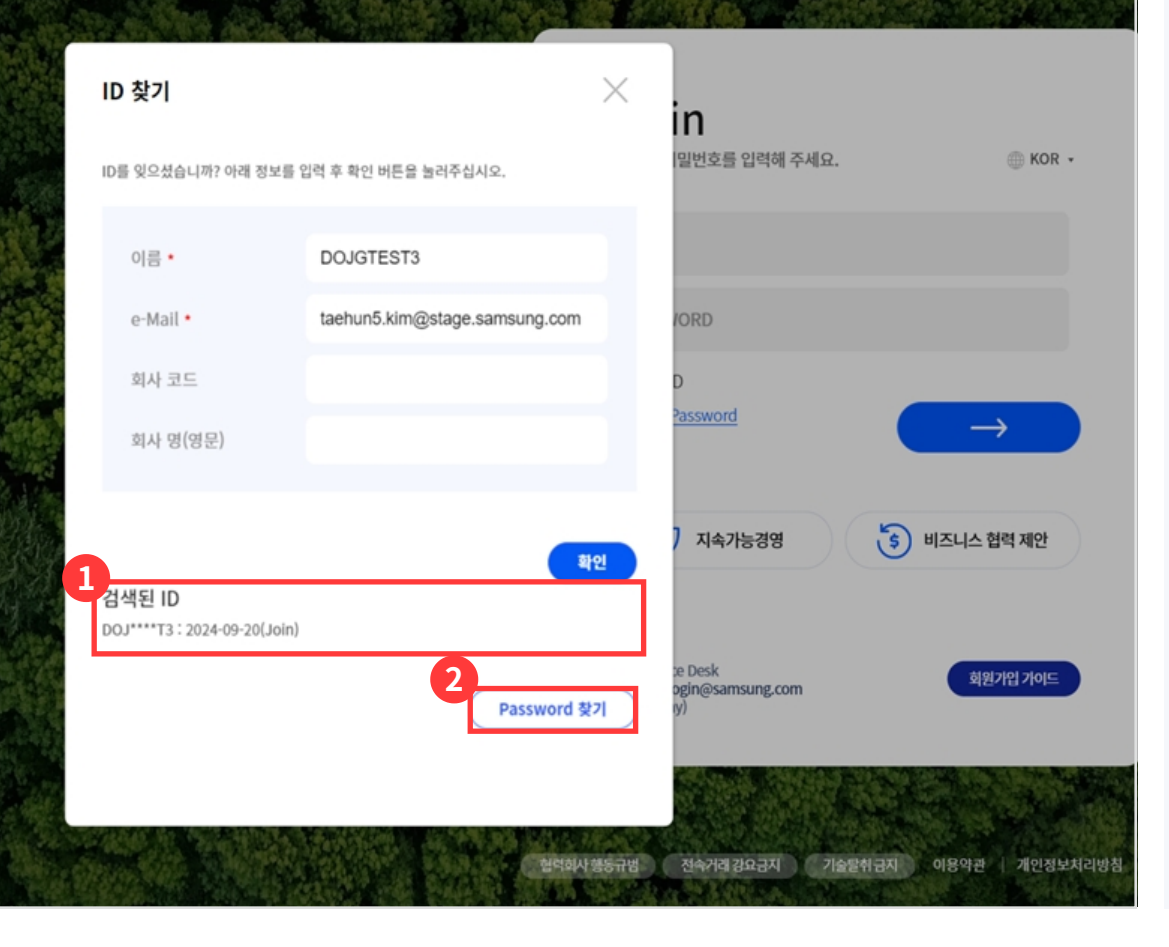

#### 비밀번호 찾기

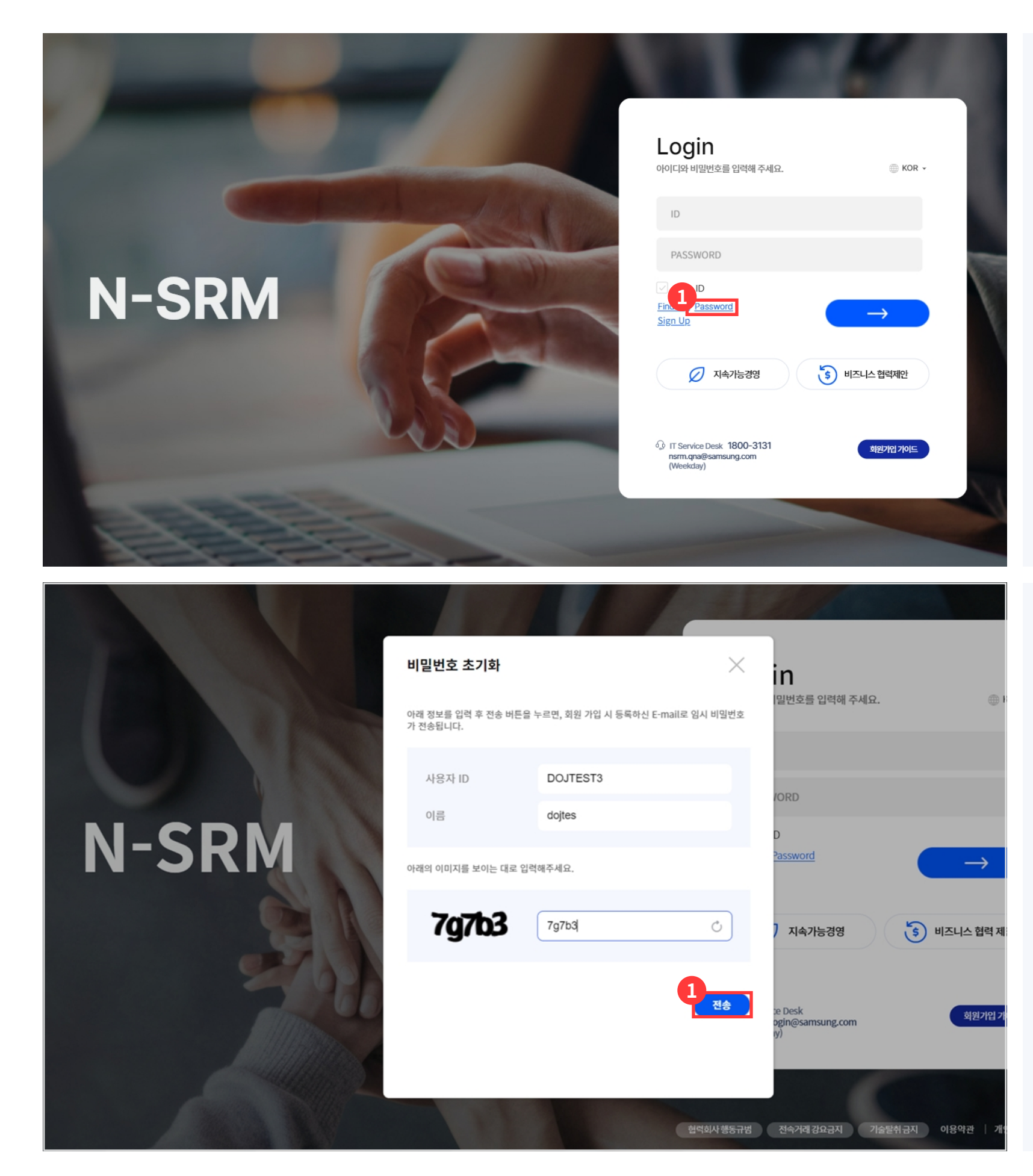

 비밀번호 찾기 버튼을 눌러 비밀번호 찾기를 시작합니다.

# 비밀번호 찾기의 필요한 정보를 입력하고 전송 버튼을 눌러 비밀번호 찾기를 진행합니다.

### 비밀번호 찾기 실패 시

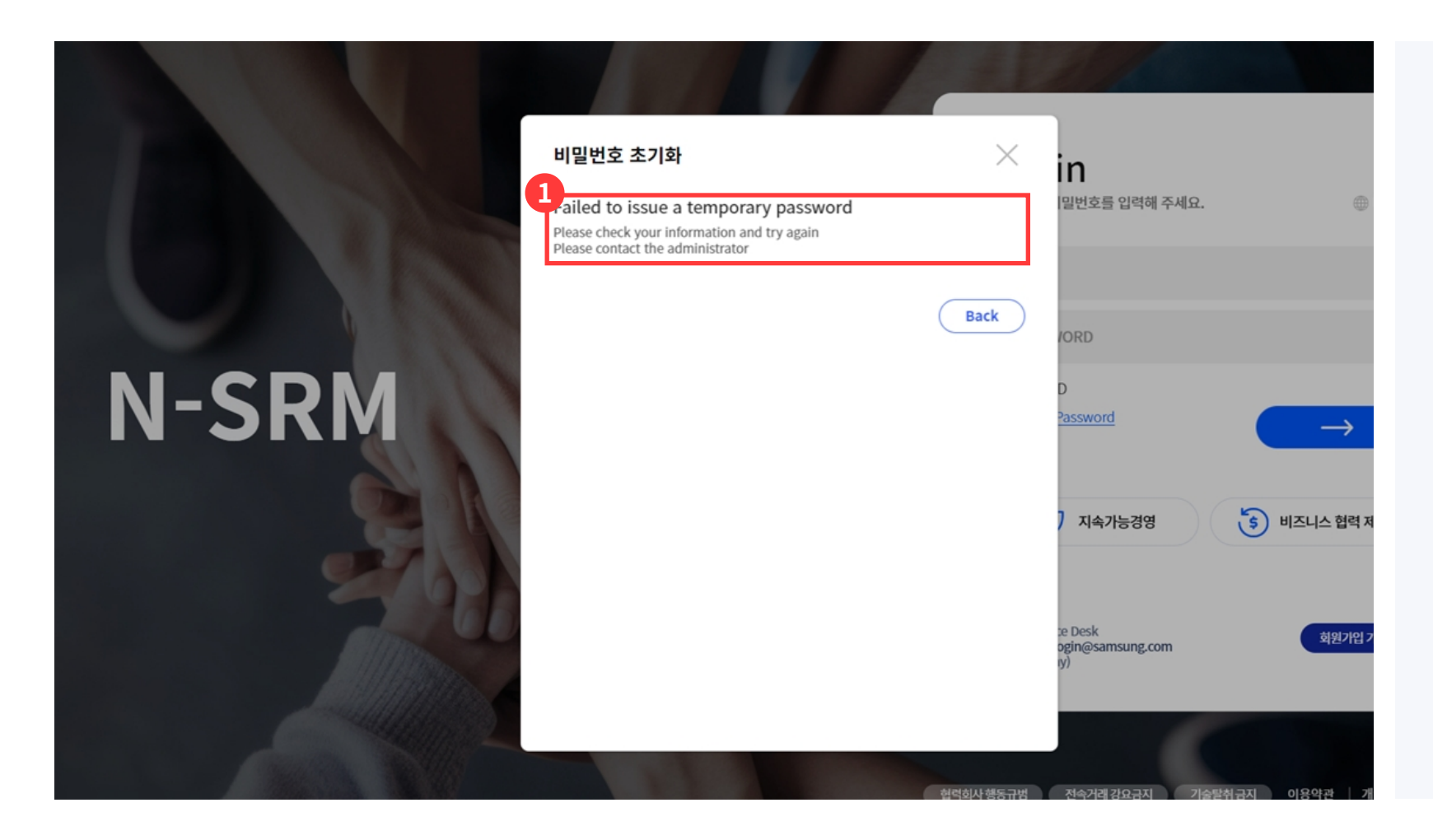

 비밀번호 찾기의 실패했을 경우 실패 알림이 발생합니다.

### 임시비밀번호 로그인 시 비밀번호 변경 진행

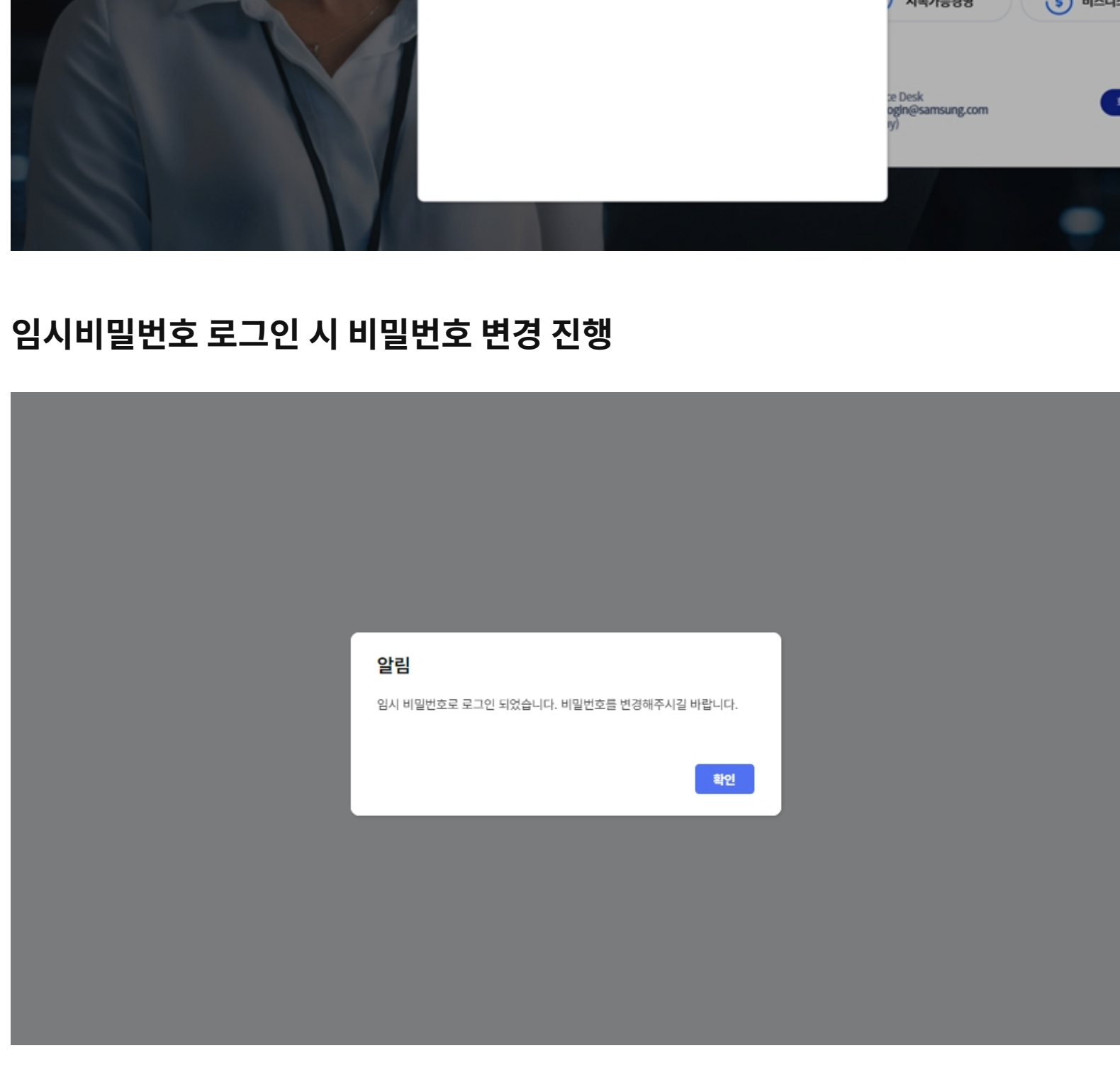

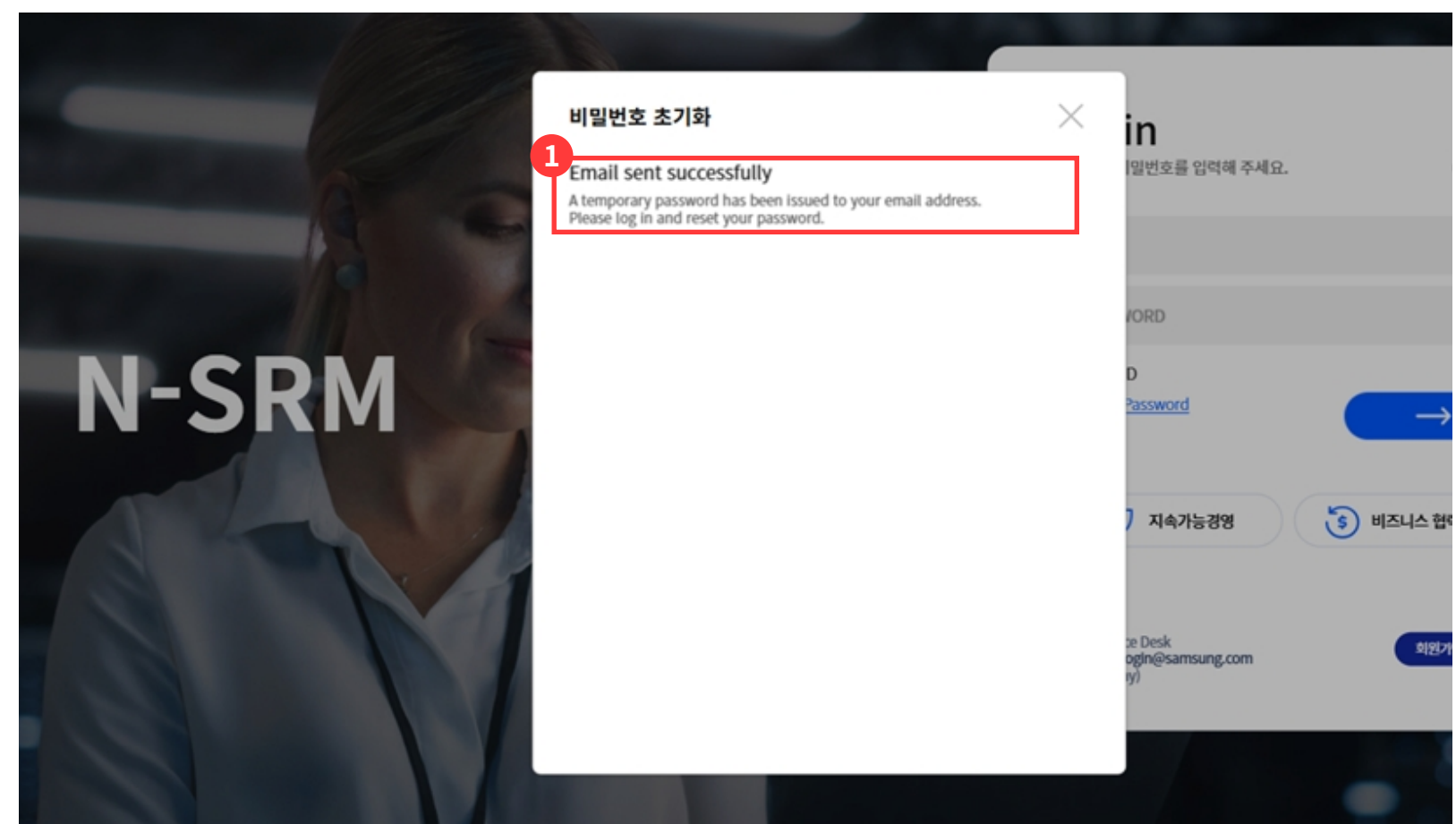

- ① 비밀번호 찾기의 성공했을 경우 해당 사용자의 이메일 주소로 임시비밀번호가 발송됩니다.
- · 임시비밀번호를 통해 로그인 시 비밀번호 변경을 진행해야합니다.

## 비밀번호 찾기 성공 시

| 비밀번호 변경                                                                    |  |  |
|----------------------------------------------------------------------------|--|--|
| 비밀번호 변경                                                                    |  |  |
| 현재 비밀번호 •                                                                  |  |  |
| 새 비밀번호 •                                                                   |  |  |
| 새 비밀번호 확인 +                                                                |  |  |
| 아래의 이미지를 보이는 대로 입력해주세요.                                                    |  |  |
| aan52                                                                      |  |  |
|                                                                            |  |  |
| 비밀번호는 다음 기준을 민족할 경우 등록 가능합니다.                                              |  |  |
| ㆍ비밀번호에 ID가 포함되지 않을 것                                                       |  |  |
| · 같은 문자를 3번 이상 반복하지 않을 것                                                   |  |  |
| · 연속되는 숫자를 3자리 이상 사용하지 않을 것                                                |  |  |
| 개단 정도(아메일, 서만, 전화전호 등)를 이용하지 않을 것<br>' 영문자, 숫자, 특수문자를 혼용하여 8~12자 길이로 작성할 것 |  |  |
|                                                                            |  |  |
| _                                                                          |  |  |
| 저장                                                                         |  |  |
|                                                                            |  |  |
|                                                                            |  |  |